2022年度4月版

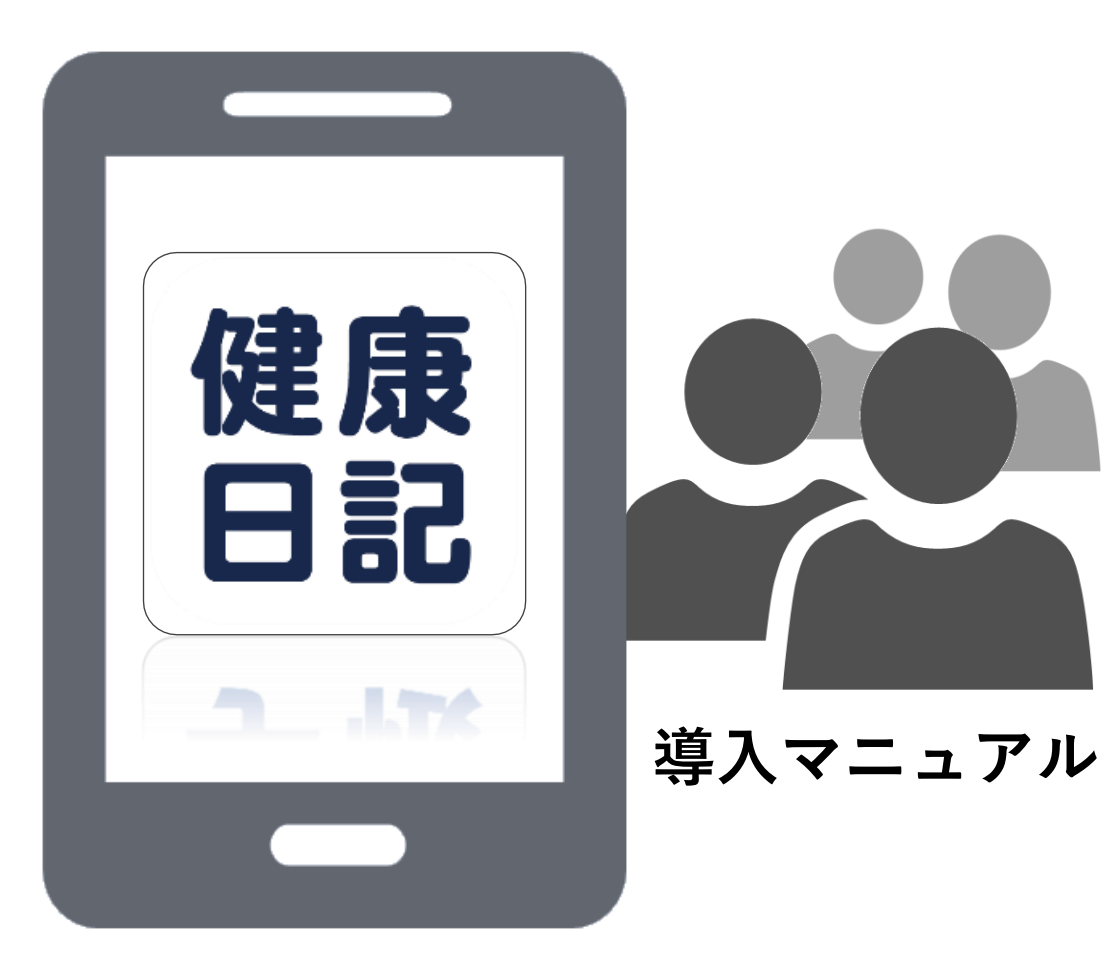

## Download

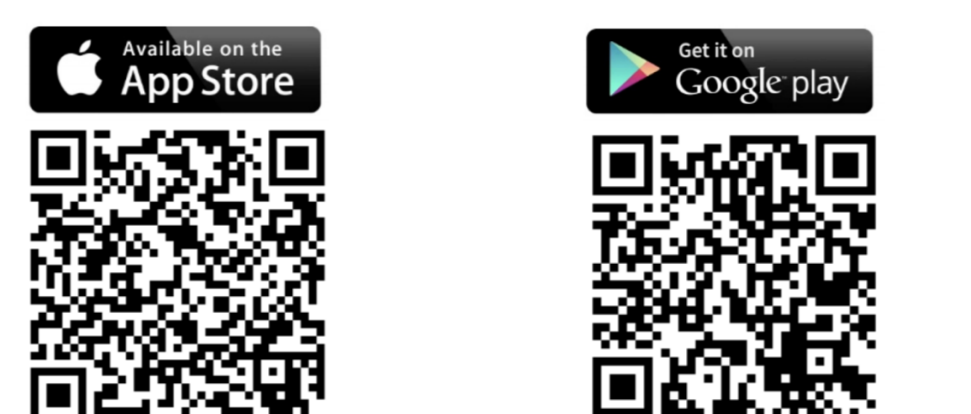

※App Store・Google Playで「健康日記」と検索しても入手可能です。

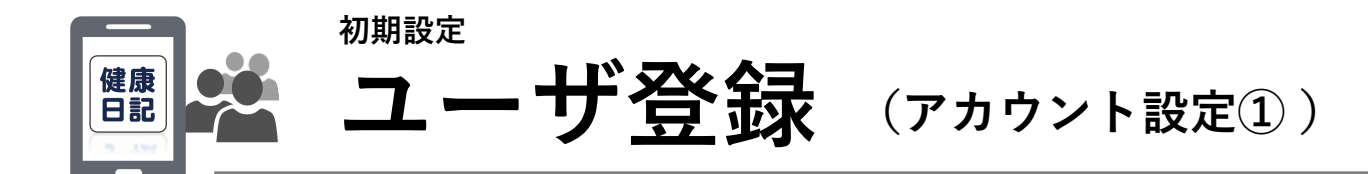

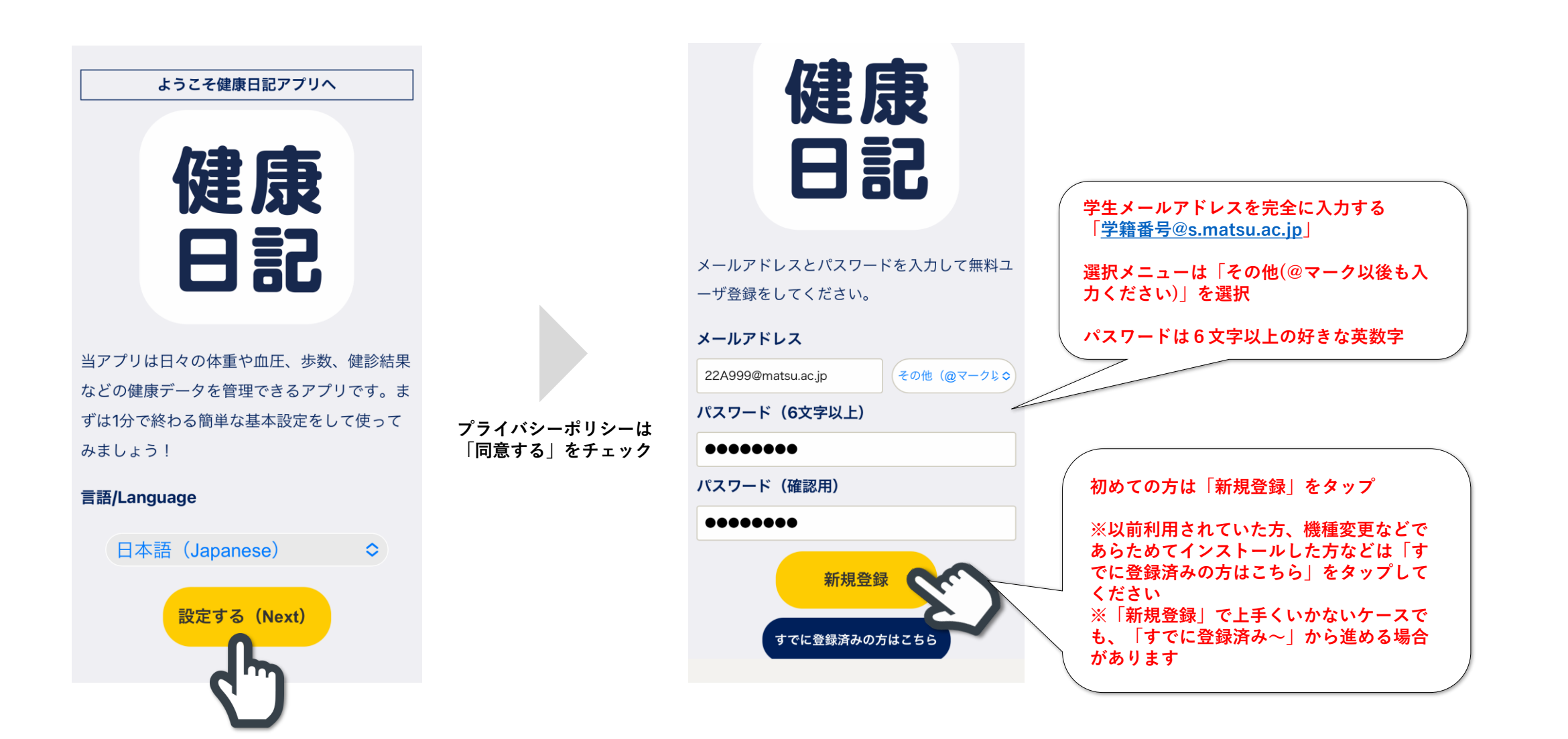

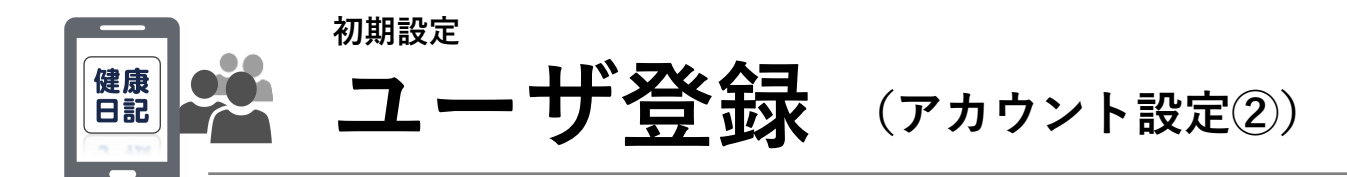

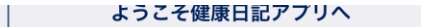

12:56 イ ... マー 下記の情報を入力して「設定する」ボタンをタ ップしてください。 \*後ほど変更も可能です。

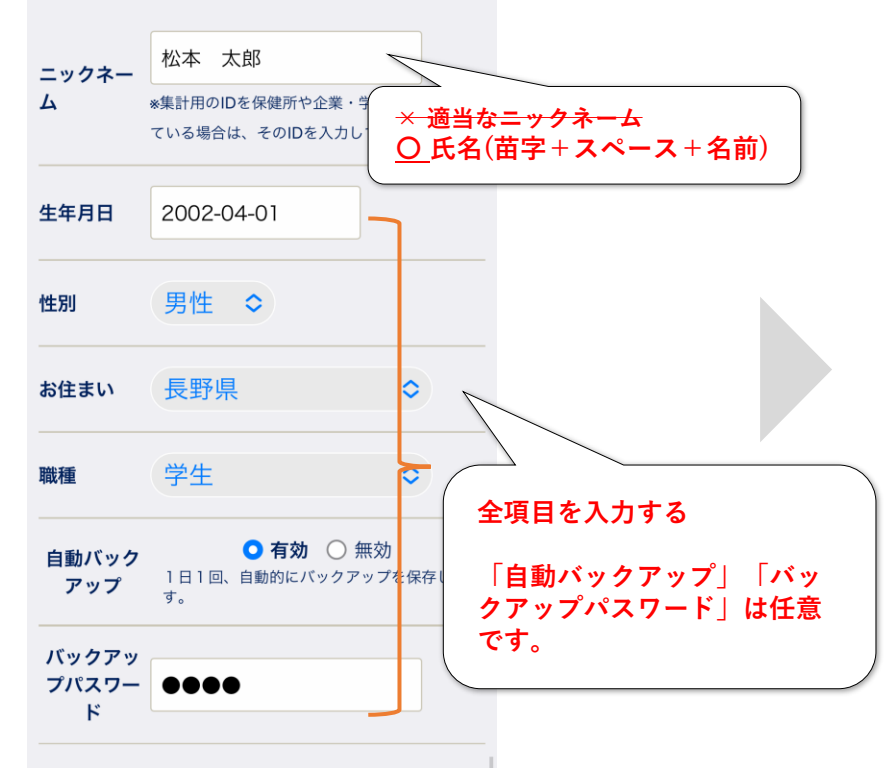

必要な項目を入力してください

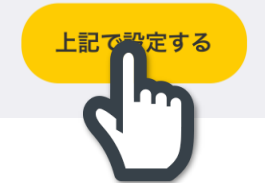

| ようこそ健康日記アプリへ                                           |           |  |
|--------------------------------------------------------|-----------|--|
| 設定お疲れ様でした!<br>下記の内容でよろしければ「アプリをスター<br>ト」ボタンをタップしてください! |           |  |
| ニックネーム                                                 | 松本 太郎さん   |  |
| 生年月日                                                   | 2002年4月1日 |  |
| 性別                                                     | 男性        |  |
| お住まい                                                   | 長野県       |  |
| 職種                                                     | 学生        |  |
| 自動バックアップ                                               | 有効        |  |

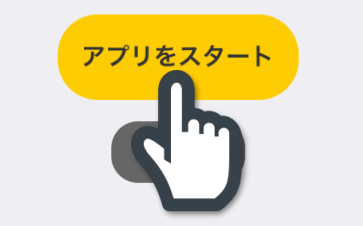

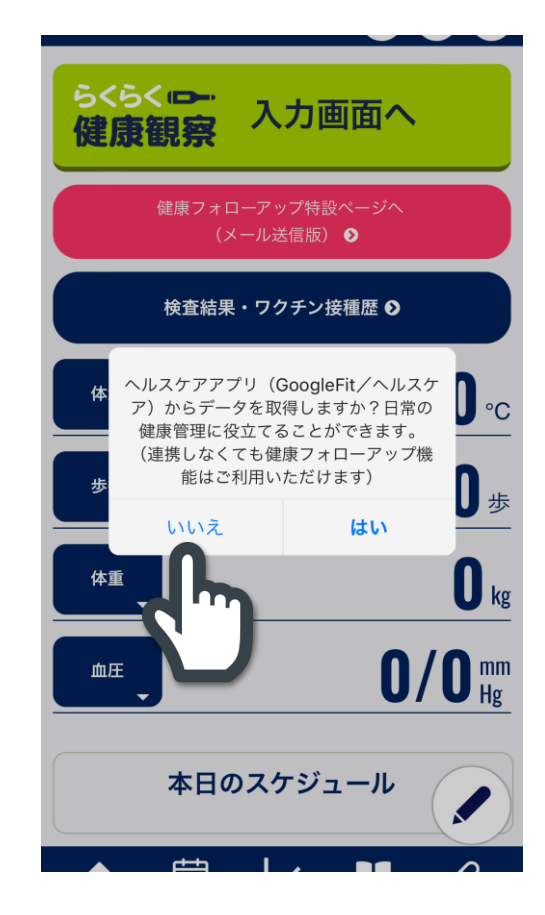

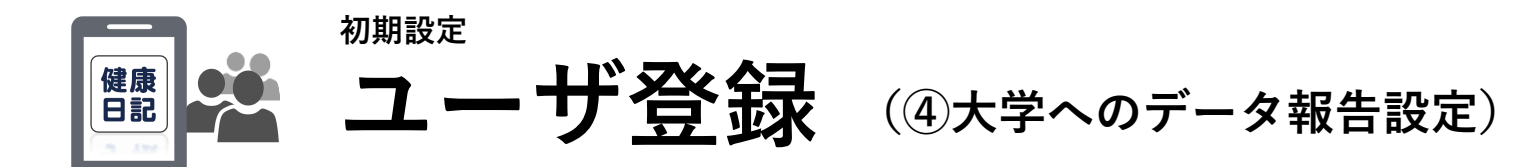

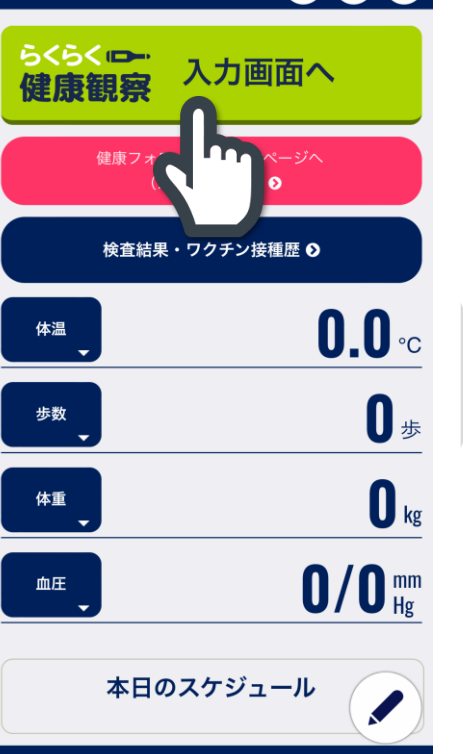

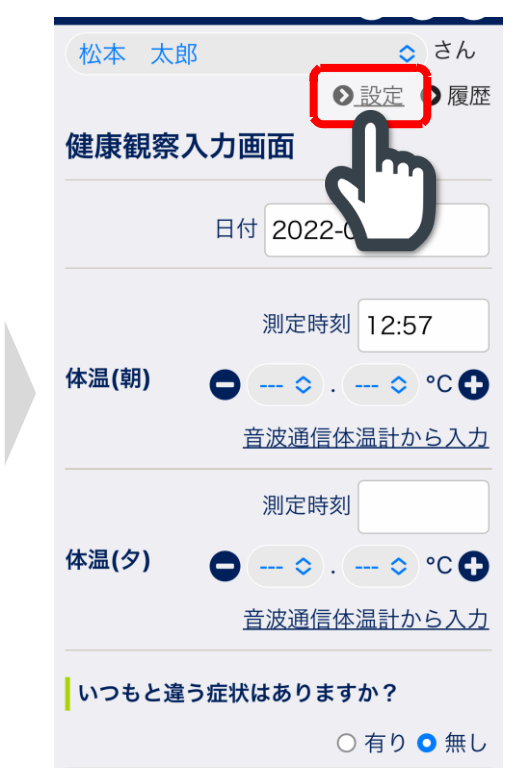

| 松本 太郎                                    | ≎ さん             |
|------------------------------------------|------------------|
| データ報告の管理                                 |                  |
| データ報告申請中のグル-                             | ープ               |
| データ報告申請中のグループは                           | はありません           |
| データ報告中のグループ                              | 1                |
| データ報告中のグループはあり                           | ません              |
| データ報告先を追加する                              | 3                |
| (10桁のグループID) 報告先                         | · <sup>を追加</sup> |
| <sup>松本大学学生用グループID入力</sup><br>YfBwKx5jZE | U                |
|                                          |                  |
|                                          |                  |

| ▲ 以下のグループからデータの報告を求<br>められています。 |  |
|---------------------------------|--|
| 公本大学 学生                         |  |
| グループ説明                          |  |
| 讼本大学に在籍する学生の健康観察をいた<br>します。     |  |
| メッセージ                           |  |
| 毎朝9:30までに健康観察データを報告し<br>てください。  |  |
| 以下の情報の入力が求められています。(<br>▶ は入力必須) |  |
| 名前 *<br>*グループに登録する名前            |  |
| 以下の情報の入力が求められています。(<br>⁺ は入力必須) |  |
| <b>名前 *</b><br>*グループに登録する名前     |  |
| 22K999<br>全て正確<br>に入力           |  |
| 学部* 総合経営学部                      |  |
| 学科 * 総合経営学科                     |  |
| 学年 * 1                          |  |

## 次のデータが保存時に自動的にグループに 報告されます ・症状 ・薬の服用 ・検査 ・濃厚接触記録

青報提供について データ報告機能の利用およびデータの取り扱いについて のご説明 6402年11月18日

株式会社ヘルステック研究所(以下「当社」といいま す。)が提供するアプリケーションである「健康日記」 において、健康原管理者(以下「管理者)と言いま す。)ヘデークを秘告することができる機能(以下「デ ーク報告機能」といいます。)の利用条件やデータの取 り扱いについてご説明します。

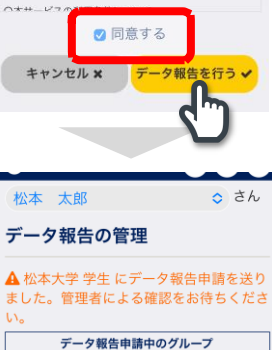

→松本大学 学生

**データ報告中のグループ** データ報告中のグループはありません データ報告先を追加する

報告先を追加 🗸

以上で初期設定は完了です。

HOMEに戻って、 入力を開始してください。

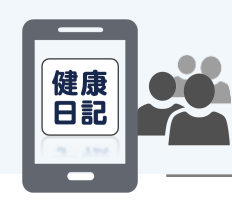

## 自分の健康管理を日課に!

6<6<----入力画面へ 健康観察 検査結果・ワクチン接種歴 ● **0.0** °C 体温 **0** <sup>歩</sup> 歩数 **O** kg 体重 **O/O**<sup>mm</sup><sub>Hg</sub> 血圧 本日のスケジュール HOMEメニュー画面

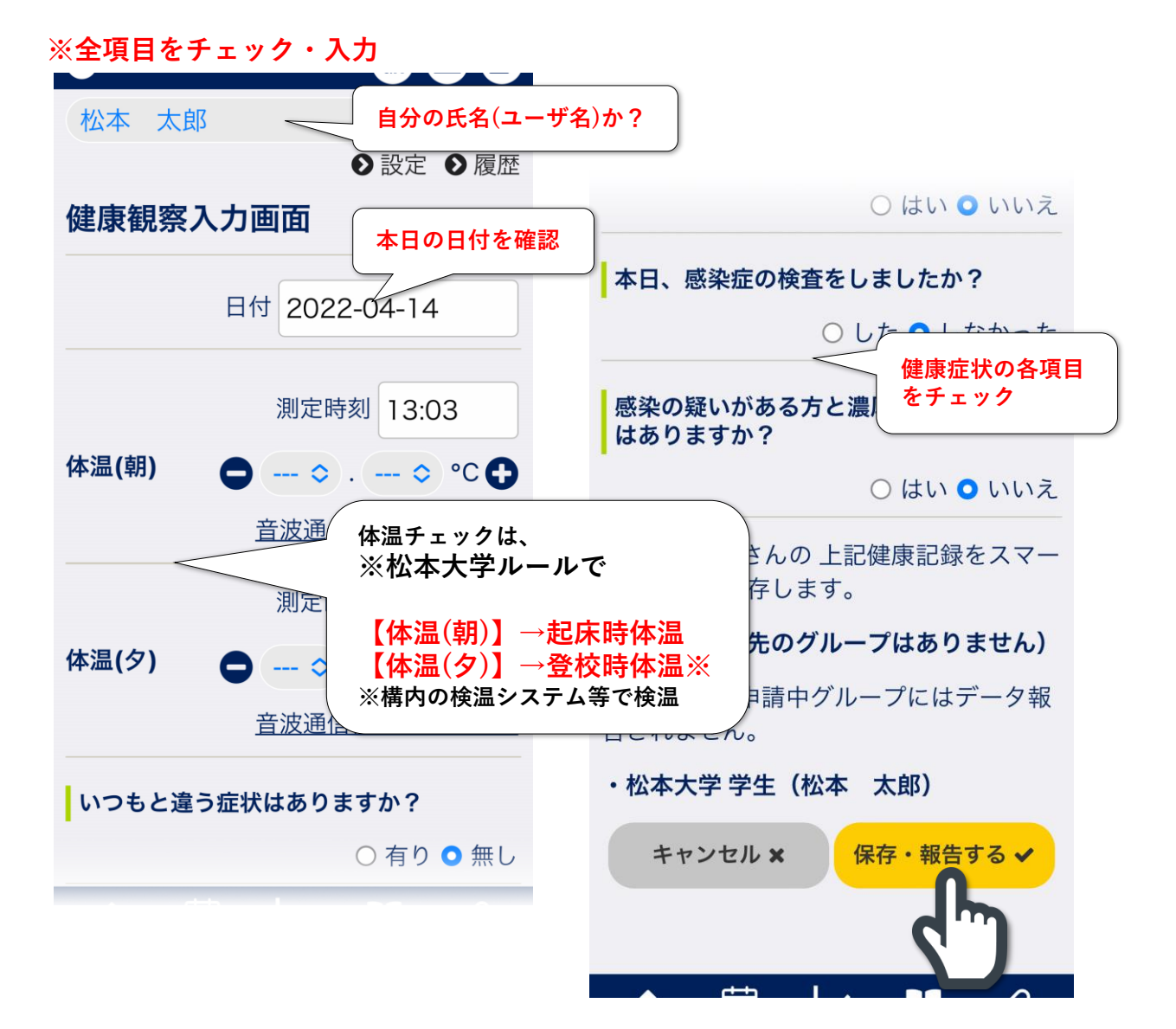